## WhatsApp Web

Данную версию не нужно скачивать. WhatsApp будет работать как страница в вашем браузере.

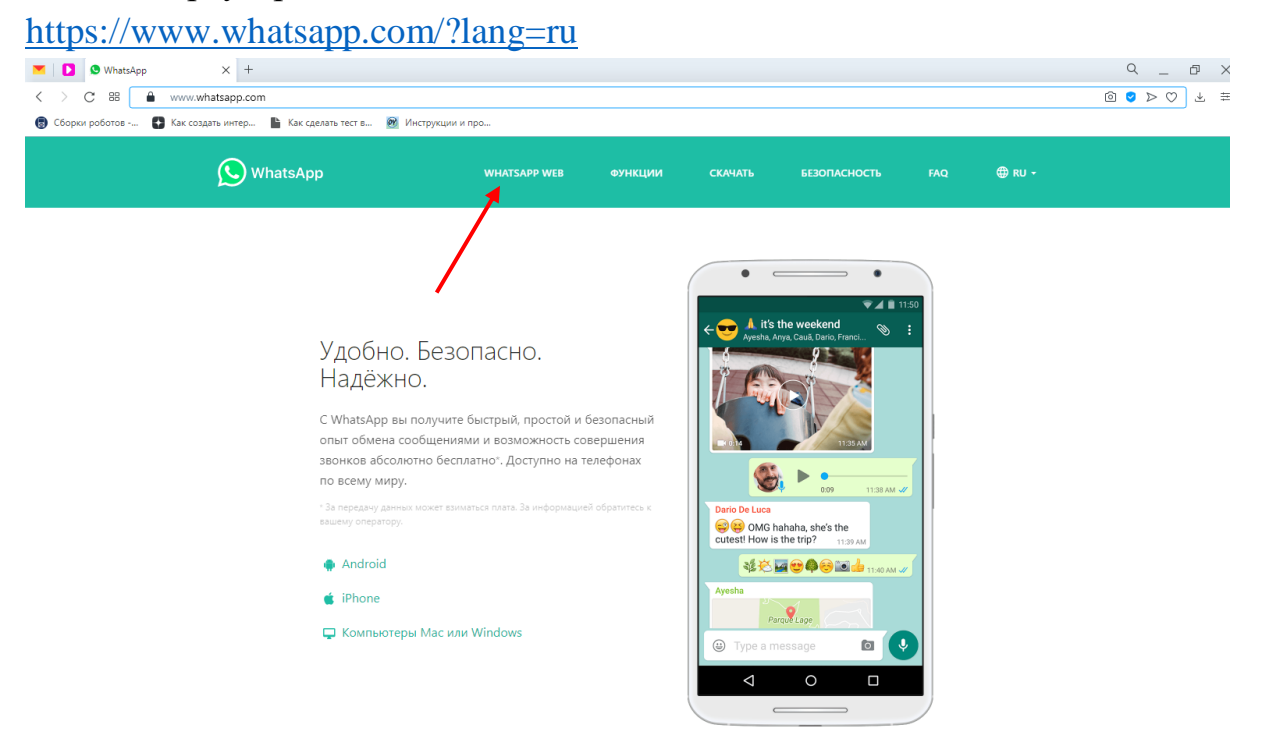

После откроется окно с пошаговой инструкцией, отсканируйте QR-код для сопряжения учетной записи WhatsApp на телефоне с компьютером.

!!!Если данным приложением пользуется сразу несколько человек, то необходимо убрать галочку «Оставаться в системе»!!!

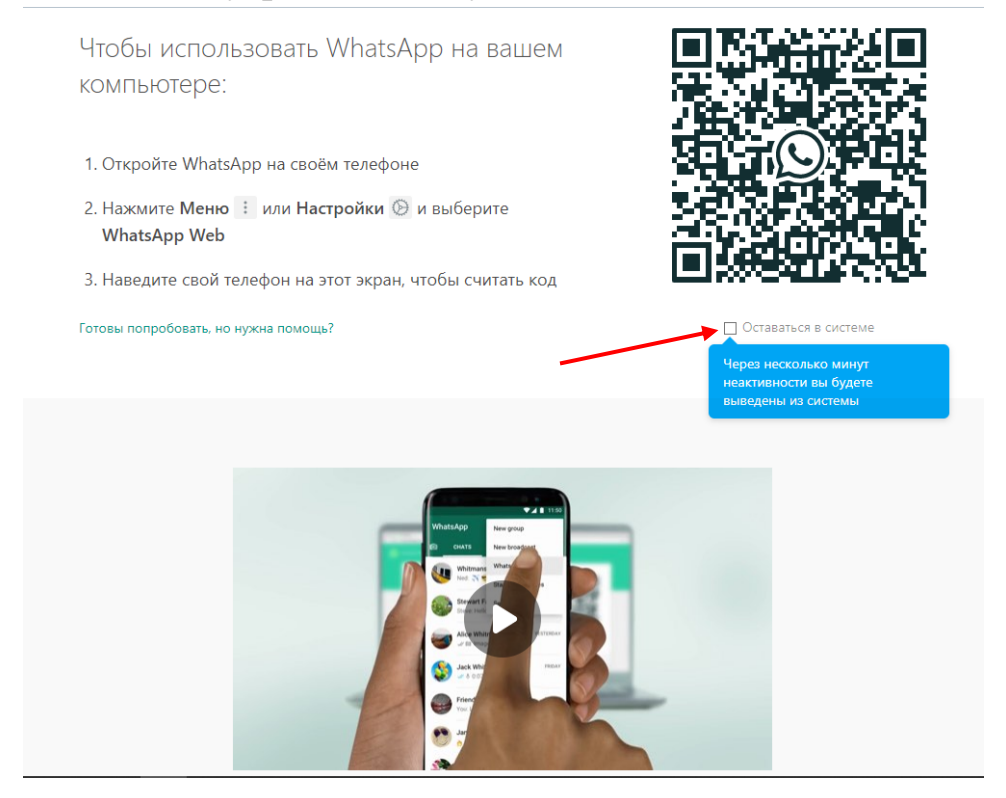

## WhatsApp

WhatsApp по умолчанию уже встроен в браузер Opera для компьютеров. Если вы используете браузер Opera, то при открытии в боковой панеле будет отображаться значок

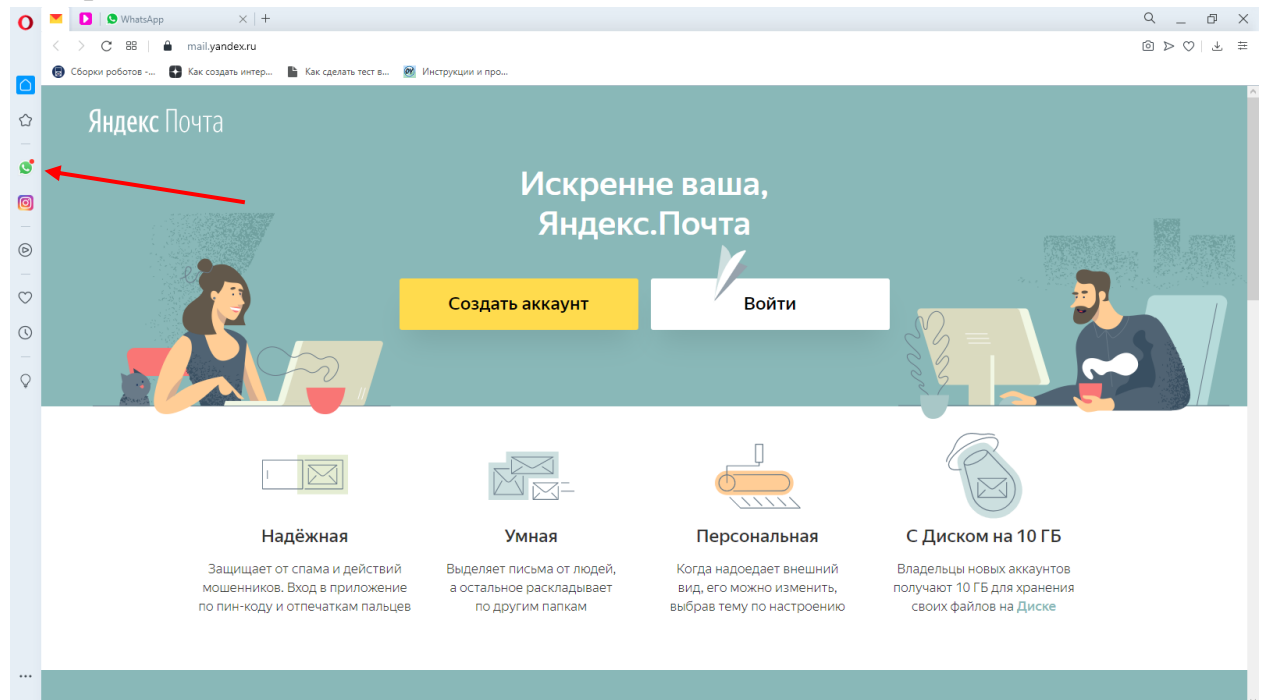

## Приложение WhatsApp

- 1. Для того, чтобы установить приложение на компьютер необходимо перейти по ссылке <u>https://www.whatsapp.com/?lang=ru</u>
- 2. Кликнуть по «Скачать»

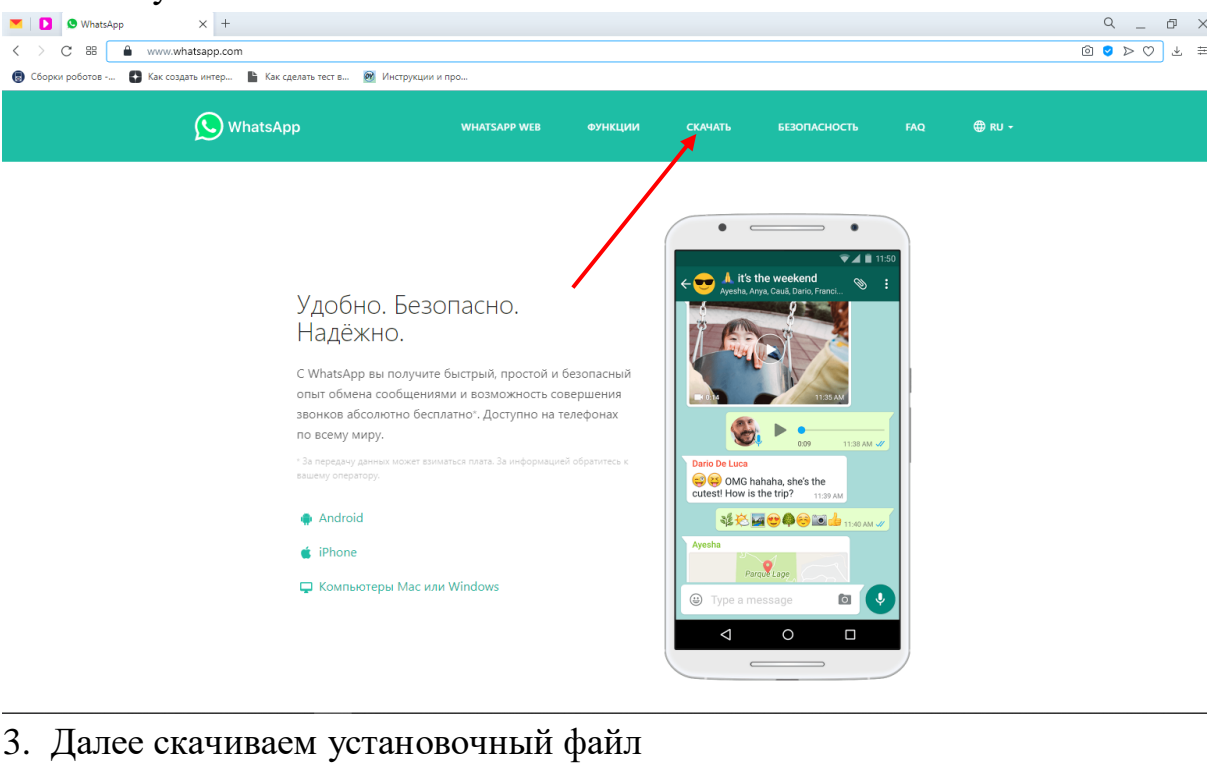

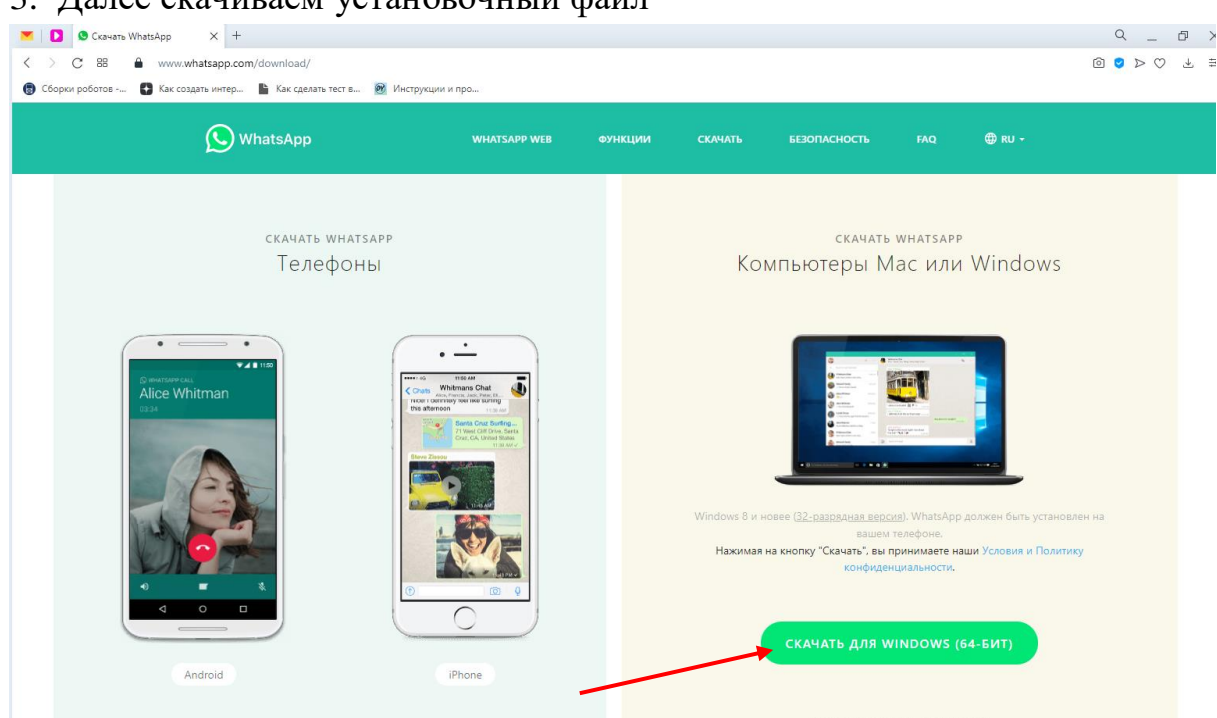

4. Находим и запускаем файл, после чего появится окно с пошаговой инструкцией

!!!Если данным приложением пользуется сразу несколько человек, то необходимо **убрать галочку** «Оставаться в системе»!!! И только потом выполнять инструкцию

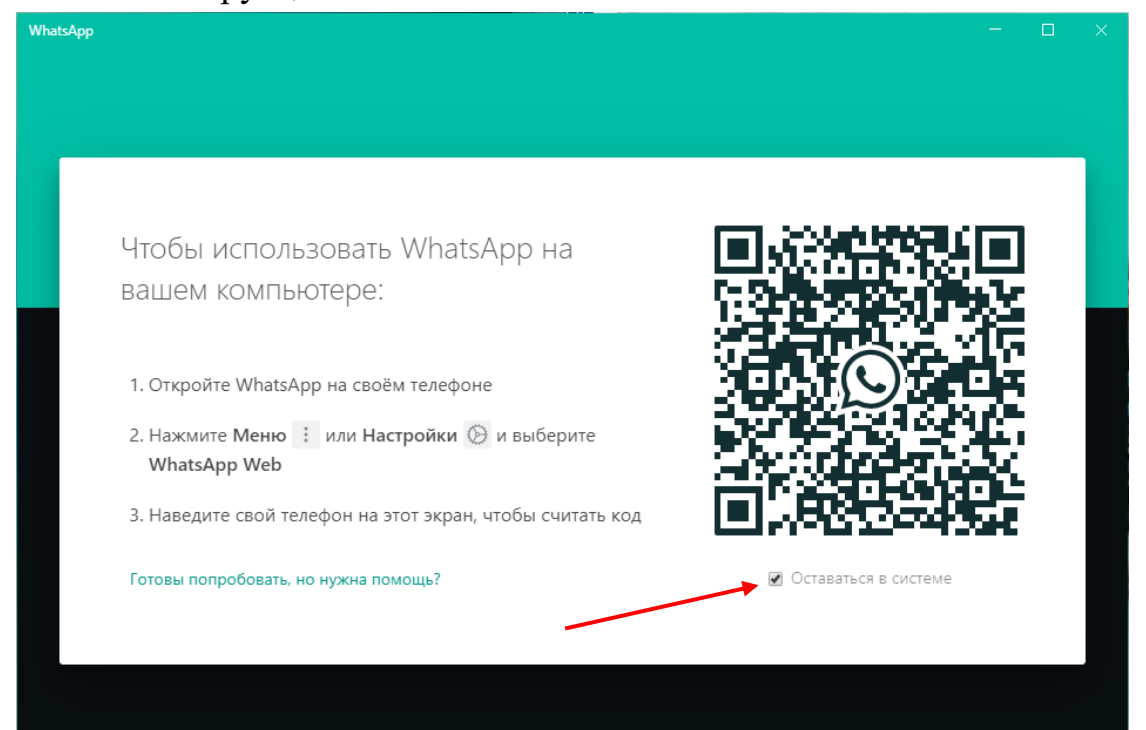